# EA-7HW04AP1 設定例 簡易設定(1SSID)手順

2025/02

パナソニック コネクト 現場ソリューションカンパニー

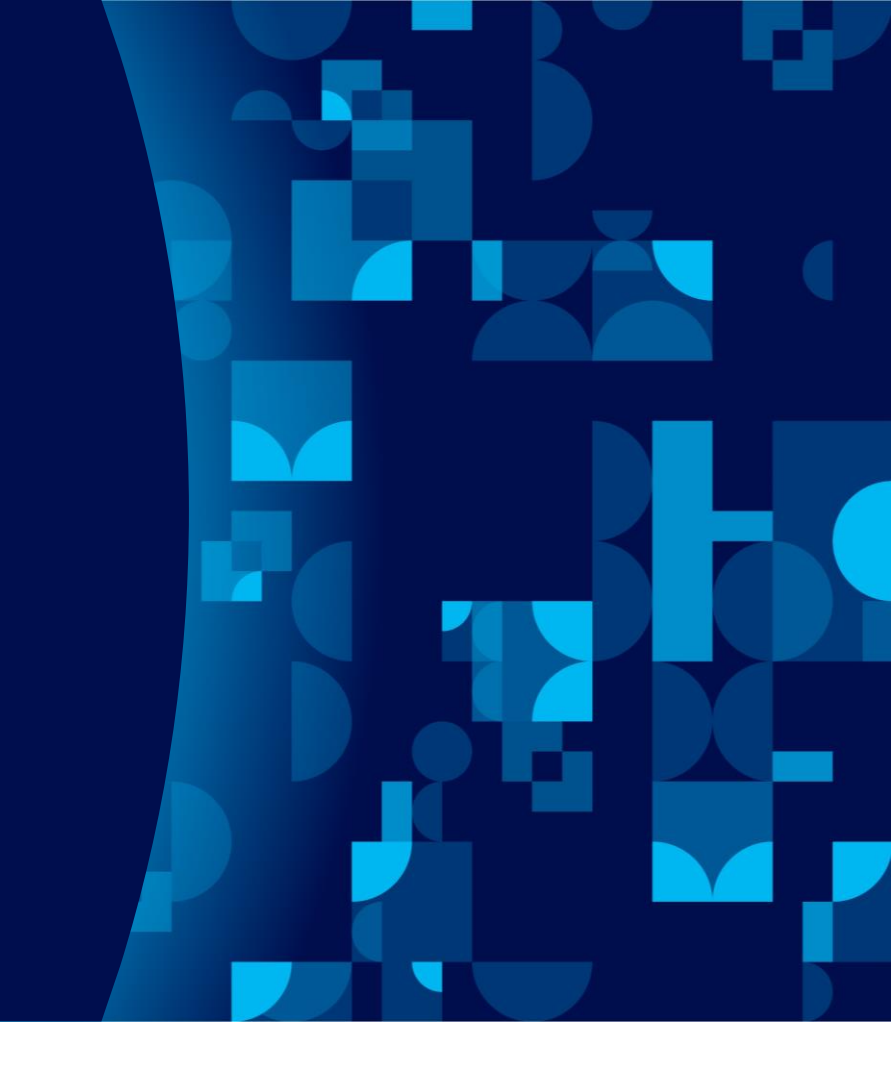

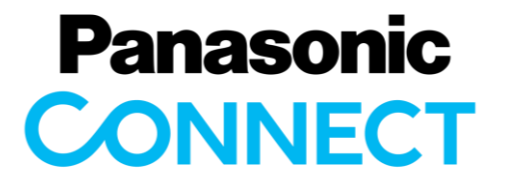

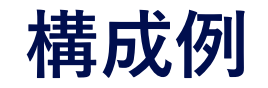

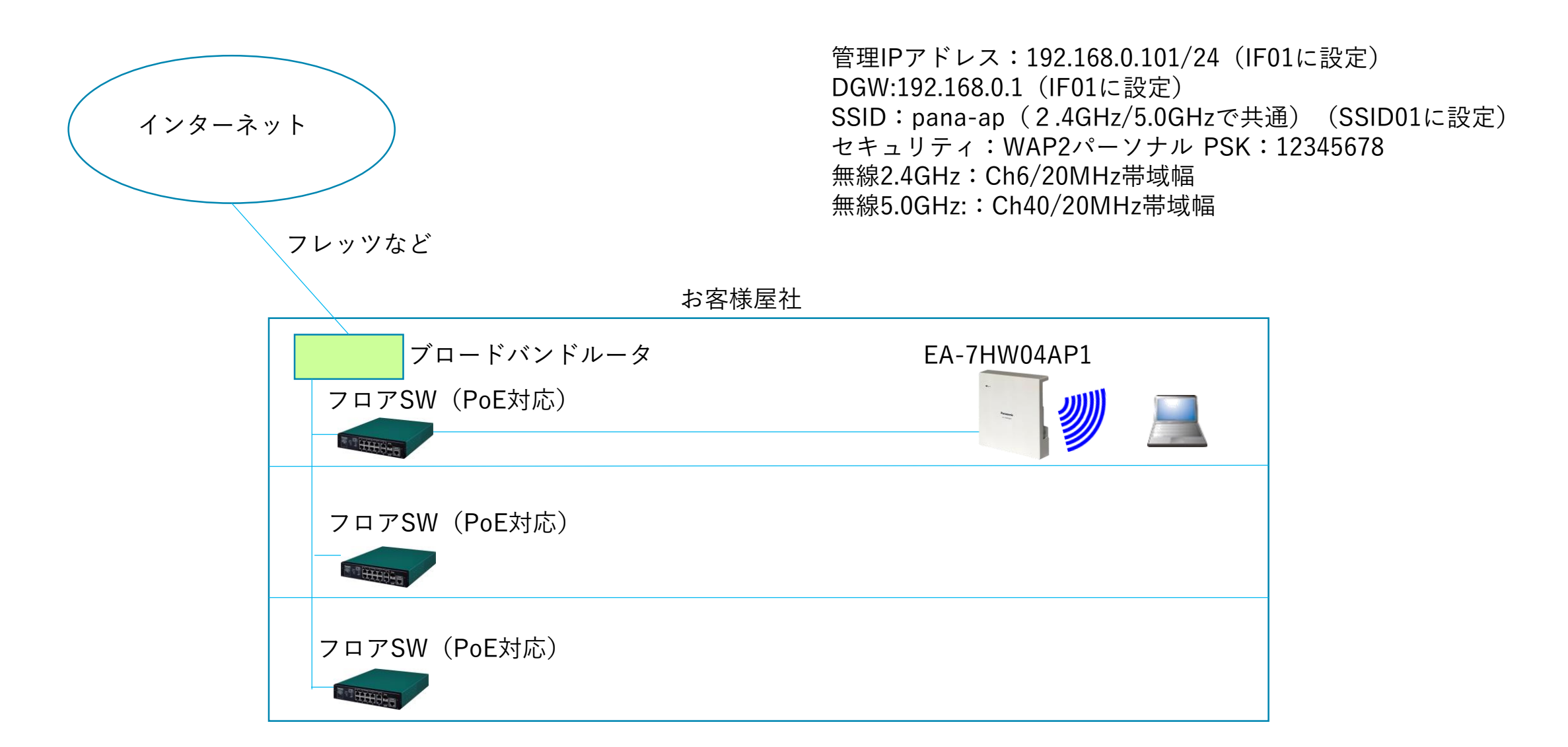

#### 簡易設定手順の流れ

設定手順は以下の流れで行います。

#### 1) 簡易設定(有線設定)

・装置インターフェースIF01の設定をします。(管理用IPアドレス設定)

#### 2) 簡易設定(無線設定)

①SSID (SSID01)の設定 (SSIDとセキュリティ)をします。

② 2.4GHzのチャネル設定をします。

③ 5.0GHzのチャネル設定をします。

### WebGUIログイン手順

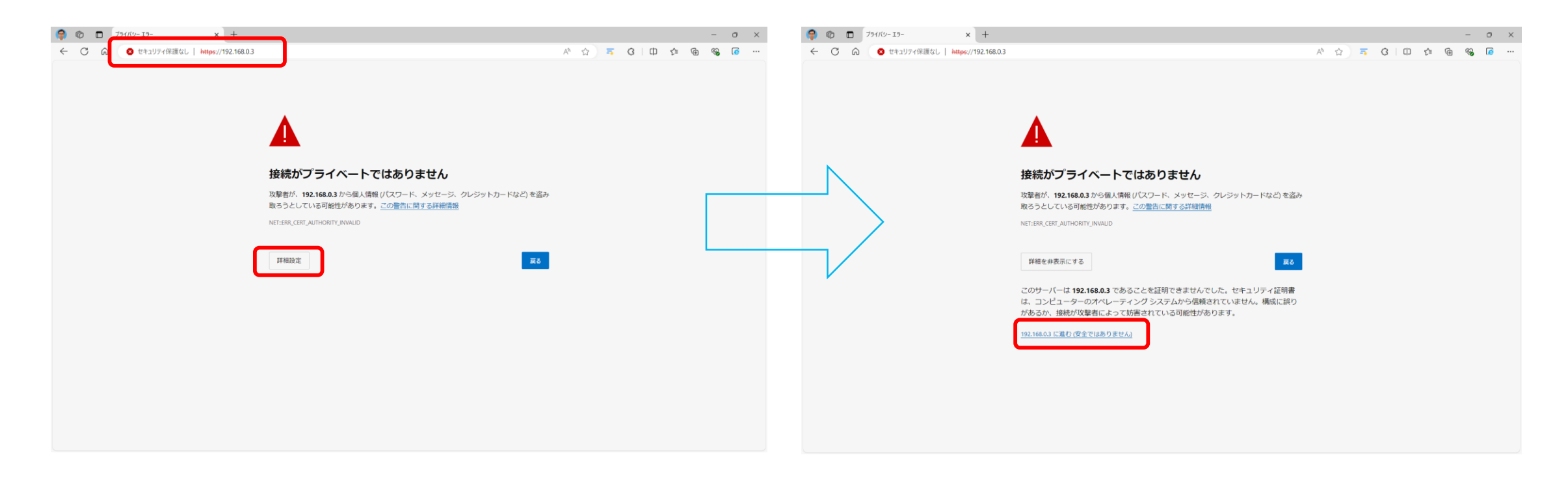

①ブラウザを立ち上げ、<u>https://192.168.0.3</u> ヘアクセスします。
 ②上記の警告表示がされますが、「詳細」をクリックします。
 ③「192.168.0.3に進む(安全ではありません)」をクリックします。

### WebGUIログイン手順

| 🗣 🔞 🗖 🖸 192.168.0.3/cgi-bin/togin.lua x + O                                                                                                    | × 😰 🕲 🗖 🖸 192.168.0.3/cgi-bin/passwd.lua x +                  | - o x                                  |
|----------------------------------------------------------------------------------------------------|---------------------------------------------------------------|----------------------------------------|
| 🗧 😋 🖉 🗘 📀 🖓 🖓 🧮 🚱 🚱 🕼                                                                                                    | … ← C 命 Ø セキュリティ保護なし   https://192.168.0.3/cgi-bin/passwd.lua | > A <sup>2</sup> ☆ 3 3 4 4 4 6 8 6 ··· |
| Panasonic         La-ザ+% ioot         ブスワード implication         レーザー% ioot         レーザー% ioot         レージー% ioot         レージー% ioot         レージー% ioot         レージー% ioot         レージー% ioot         レージー% ioot         レージー% ioot         レージー% ioot | パスワード変更<br>現在のパスワード                                           |                                        |

①初期値ユーザ名:root、パスワード:rootを入力し、Loginボタンをクリックします。

②初回アクセス時にパスワードの変更を求められますので、お客様ご自身にてパスワードの設定変更を実施ください。 現在のパスワード、新しいパスワード、新しいパスワード(確認用)を入力して設定をクリックします。。

## WebGUIログイン手順

|              | tml?ver=240 x +                                     |                    |                     | - (A (A) -                   | -                      | Ū           | ×      |                  |
|--------------|-----------------------------------------------------|--------------------|---------------------|------------------------------|------------------------|-------------|--------|------------------|
| Panasonic    | 74U   https://192.108.0.3/setting.ntml?ver=24082000 |                    |                     | ジーム 公 ラース 法置再起動  適用 保存 更新 印刷 | <b>(3</b>   <b>Σ</b> ≡ | ログア         | <br>ウト |                  |
| ▶簡易設定        |                                                     | EA-7H              | HW04AP1             |                              |                        |             |        |                  |
| ▶ 無線ネットワーク設定 | \$                                                  | 品品                 | EA-7HW04AP1         |                              |                        |             |        |                  |
| ▶ネットワーク設定    |                                                     | 5置時刻               | 2001/01/01 01:54:18 |                              | ロダノ                    | <b>、</b> ,≓ | 57     |                  |
| ▶アクセス設定      |                                                     | 品シリアル番号            | H22A000077          |                              | ロクイ                    | /7          | τJ1    | 皮の回 <u>国</u> で9。 |
| ▶システム設定      | É                                                   | 1装置MACアドレス         | 08:00:23:b7:a2:50   |                              |                        |             |        |                  |
| ▶ 状態         | 7                                                   | <b>ァームウェアバージョン</b> | 04.00 Rev.0300      |                              | -                      |             |        |                  |
| ▶保守          | <i></i>                                             | ヽードウェアバージョン        | A1                  |                              |                        |             |        |                  |
|              |                                                     |                    |                     |                              |                        |             |        |                  |
|              |                                                     |                    |                     |                              |                        |             |        |                  |

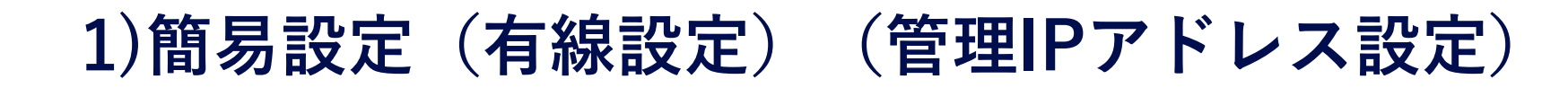

| ← C A                                | ティ保護なし   https://192.168.0.3/setting.html?ver=24082600 | P A <sup>N</sup> ☆) = 3 ↓ ★ 6 ···                                                                        |
|--------------------------------------|--------------------------------------------------------|----------------------------------------------------------------------------------------------------|
| Panasonic                            |                                                        | 装置再起動  適用  保存  更新  印刷  サイトマップ  ログアウト                                                                     |
| <ul> <li>▼簡易設定<br/><b></b></li></ul> |                                                        | <ul> <li>①メニュー簡易設定&gt;有線設定を選択します。</li> <li>②IPアドレス/サブネットマスク/ゲートウェイを設定しま</li> <li>③設定ボタン押下します。</li> </ul> |

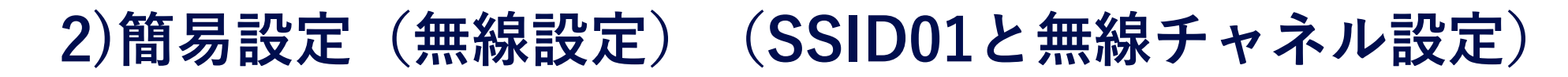

| <ul> <li>(c)</li> <li>(c)</li> <li(c)< li=""> <li(c)< li=""> <li(c)< li=""> <li>(c)</li></li(c)<></li(c)<></li(c)<></ul> | 3/setting.html?ver=230 × +<br>リティ保護なし   https://192.168.0.3/setting.html?ver=23072700 |                                                                                                    |
|----------------------------------------------------------------------------------------------------|---------------------------------------------------------------------------------------|----------------------------------------------------------------------------------------------------|
| Panasonic                                                                                                    |                                                                                       | 装置再起動  30日   19日   19日   18日   19日   19    19    19    19    19    19    19    19    19    19    19    19    19    19    19    19    19    19    19    19    19    19    19    19    19    19    19    19    19    19    19    19    19    19    19    19    19    19    19    19    19    19    19    19    19    19    19    19    19    19    19    19    19    19    19    19    19    19    19    19    19    19    19    19    19    19    19    19    19    19    19    19    19    19    19    19 |
| <ul> <li>▼簡易設定</li> <li><u>有線設定</u></li> <li>無線ネットワーク設定</li> <li>ネットワーク設定</li> <li>アクセス設定</li> <li>システム設定</li> <li>状態</li> <li>保守</li> </ul>                                                                                                    | 第日記記に(無線記記に)                                                                          | <ul> <li>①メニュー簡易設定&gt;無線設定を選択します。</li> <li>②SSIDを設定します。 <ul> <li>(例ではpana-ap)</li> <li>③セキュリティ種別を選択し暗号キーを設定します。</li> <li>(例ではWPA2パーソナル/PSK:12345678)</li> </ul> </li> <li>④2.4GHzのチャネル番号と帯域幅を設定します。 <ul> <li>(例ではCh6/20MHz)</li> <li>⑤5.0GHzのチャネル番号と帯域幅を設定します。</li> <li>(例ではCh40/20MHz)</li> </ul> </li> <li>⑥設定ボタンを押下します。</li> </ul>                                                                                                    |

設定の保存 (save) と適用 (apply)

| 🔵 🍘 🗖 🕒 192.168.0.3                                                                                                    | /setting.html?ver=230 × +                                                                                                    | – o ×                                                                                                    |
|----------------------------------------------------------------------------------------------------|----------------------------------------------------------------------------------------------------|----------------------------------------------------------------------------------------------------|
| ← C @ ⊗ セキュリ                                                                                                    | Jティ保護なし   <mark>https</mark> :// <b>192.168.0.3</b> /setting.html?ver=23072700                                                                                                    |                                                                                                    |
| Panasonic                                                                                                    |                                                                                                    | 装置再起動 適用 際藩 更新 印刷 サイトマップ ログアウト                                                                                                    |
| <ul> <li>簡易設定<br/>有線設定</li> <li>無線ネットワーク設定</li> <li>ネットワーク設定</li> <li>アクセス設定</li> <li>システム設定</li> <li>状態</li> <li>保守</li> </ul> | 新線設定         SSID       pana-ap         SSID       pana-ap         0~32文字)       ワクセス制御         端末間通信       ●許可 ○禁止         セキュリティー設定         セキュリティー設定         セキュリティー確認       WPA2パーソナル ▼         PK       12345678         四入力確認       (8~63文字/+HEX64固定)         四入力確認       PMF         YET=>UF-4       ●有効 ○無効         SSIDステルス       ○有効 ● 無効         SSIDステルス       ○有効 ● 無効         * C+a-1/Fr-4       ● 有効 ○ 無効         Strainger       ● 有効 ○ 無効         Strainger       ● 自動 ○ 自動 ○ 自動2         使用チャネル番号       ⑤ ▼         最大の活動       ● 20MHz         Soft-電設定         無線-(ンターフェイス       ● 有効 ○ 無効         長本丸川樹綱       ● 固定 ○ 自動 ○ 自動2         使用チャネル番号       ⑥ ▼         新潟       ● 回面定 ○ 自動 ○ 自動2         使用チャネル番号       ④ ●         チャネル制鋼       ● 回面定 ○ 自動 ○ 自動2         使用チャネル番号       ④ ▼ | <ul> <li>①全て設定完了したら画面右上オレンジの<br/>「保存」をクリックします。</li> <li>②「保存」が完了したら、「適用」をクリックします。</li> <li>※先に「適用」をしますと、APのIPアドレスが設定値に<br/>変わり一旦切断されますので、ご注意ください。</li> <li>※適応実施時にネットワーク構成が更新されることによ<br/>る警告メッセージが表示された場合も<br/>「はい」をクリックして実行します。</li> <li>※「適用」完了まで、約2分です。</li> </ul> |

### 設定事例のコマンド内容

interface ip set IF01 192.168.0.101 255.255.255.0 route default 192.168.0.1 IF01 ssidconfig interface SSID01 IF01 ssidconfig ssid SSID01 pana-ap ssidconfig security SSID01 wpa2-personal ssidconfig psk SSID01 12345678 wlanconfig channel set 1 6 wlanconfig channel width 1 20MHz wlanconfig channel set 2 40 wlanconfig channel width 2 20MHz

※設定事例内容のコマンドリファレンス表示一覧です。
 (コマンドプロンプトまたはTeratermなどで、SSHログイン後、show config で表示)
 ※初期値の設定項目は表示されません。